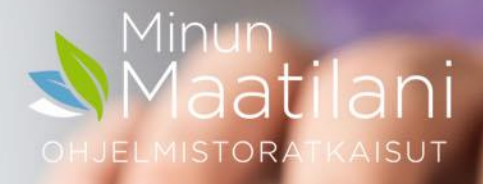

## Sähköinen laskutús

#### Laskutuksen kulku tiivistetysti - lähtötiedot

- Perustiedot laskuttajat anna laskuttajan perustiedot
  - Laskuttajia voi olla useita
  - Lisää laskuttajan tilit kohtaan laskulle haluttavat tilinumerot

| Laskuttajat      |                         |             |               |                |                            |             |  |  |  |  |  |
|------------------|-------------------------|-------------|---------------|----------------|----------------------------|-------------|--|--|--|--|--|
| Laskuttaja Tilit |                         |             |               |                |                            |             |  |  |  |  |  |
| Kaikki tilit     |                         |             |               | Valitut tilit  |                            |             |  |  |  |  |  |
| Omistaja         | Tilinumero              | Pankki      |               | Omistaja       | Tilinumero                 | Pankki      |  |  |  |  |  |
| Nevavuori Jari   | FI32 4                  | Säästöpankk |               | Nevavuori Jari | FI58 4 100 100 100 100 100 | Säästöpankk |  |  |  |  |  |
| Melodia          | FI39 4                  | Säästöpankk | 📥 Lisää tili  |                |                            |             |  |  |  |  |  |
| Tii Varjonen     | FI51 51 10 0220 1010 10 | OP-Pohjola  | Uusi pankkiti |                |                            |             |  |  |  |  |  |

- Perustiedot tuoterekisteri
  - Perusta myytävät tuotteet ja valitse niille kirjanpitotili
- Perustiedot asiakkaat
  - Lisää asiakastiedot ja osoitteet sekä verkkolaskuosoitteet ja atilan

#### Laskutuksen kulku – Laskun teko

- Luo uusi lasku
- Valitse asiakas
- Lisää tuotteet ja määrät

| 🚔 Tulosta lähete 📙 Tallenna 📄 Kopioi 📄 Kopioi usealle 🥝 Hyväksy 🖏 Poistu                                                                       |                                |                  |             |               |                |               |        |            |        |        |  |
|----------------------------------------------------------------------------------------------------|--------------------------------|------------------|-------------|---------------|----------------|---------------|--------|------------|--------|--------|--|
| Laskun tiedot                                                                                                    |                                |                  |             |               |                |               |        |            |        |        |  |
|                                                                                                    |                                |                  |             |               |                |               |        |            |        |        |  |
| Asiakas                                                                                                    |                                | + Laskutustiedot |             |               | +              | Lasku yhteei  | nsä    |            |        |        |  |
| Nimi:                                                                                                    | Mallikas Mikko                 | Laskun numero    |             |               |                | Netto:        |        |            | 200,0  | 00     |  |
| Osasto:                                                                                                    | Valitse                        | Viitenumero:     |             |               |                | Alv:n osuus:  |        |            | 48,0   | 00     |  |
| Lisää/Muokkaa                                                                                                    | asiakas                        | Laskupäivämäärä  | : 11.02.202 | 1 📑           |                | Brutto:       |        |            | 248,0  | 00     |  |
| Lasku lähetetään                                                                                                    | osoitteeseen                   | Eräpäivä:        | 25.02.202   | 1             |                | Maksettavaa:  |        |            | 248,0  | 00     |  |
| Lusia anecetaan                                                                                                    | osorteeseen                    |                  |             |               |                |               |        |            | Valita |        |  |
| Nimi:                                                                                                    | Mallikas Mikko                 |                  |             |               |                | Laskuttaja    |        |            | laskut | taja   |  |
| Osasto:                                                                                                    |                                |                  |             |               |                | Nimi:         | Tar    | increase - | $\sim$ |        |  |
| Lisää                                                                                                    | a laskurivi, tuote ja toimitet | tu määrä         |             |               |                | Yhteyshenkilö | ):     |            |        |        |  |
|                                                                                                    |                                |                  |             |               |                |               |        |            |        |        |  |
| 😳 Lisää laskurivi 😳 Lisää tekstirivi 💢 Poista rivi 🔯 Dissää/Muokkaa tuotteita 🗖 Näytä tuotenumero 🗖 Näytä tilattu määrä 🗖 Käytä erätunnistetta |                                |                  |             |               |                |               |        |            |        |        |  |
| Ryhmä                                                                                                    | Tuote Selite                   | Toimitettu       | Yksikkö     | a-hinta netto | a-hinta brutto | Alv-%         | Netto  | Ale-%      | Alv-su | Summa  |  |
| Ei määritelty 🏾 🍟                                                                                                    | Ei määritelty                  |                  | Ei määr 💌   |               |                | Ei määr 💙     |        |            |        |        |  |
| Oletustuotteet                                                                                                    | Aurausta                       | 5,00             | h           | 40,000        | 49,600         | 24,00         | 200,00 | 0,00       | 48,00  | 248,00 |  |

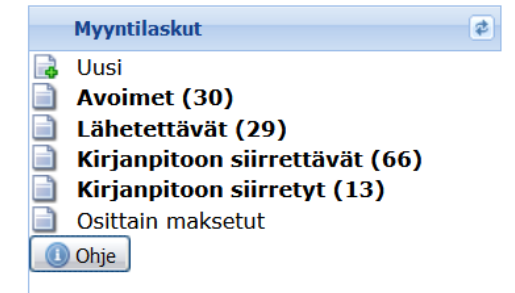

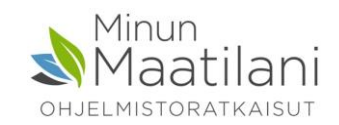

#### Laskun perustiedot

- Muokkaa tarvittaessa perustietoja
  - Maksuehdot
  - Viitteenne ja Viitteemme
  - Yksikköhinta Netto/Brutto/käännetty alv
  - Yms eri asiakkaiden tarvitsemia lisätietoja
  - Eräpäivä lasketaan laskun päivämäärästä maksuehdon mukaan. Maksuehdolla Muu pääset valitsemaan eräpäivän vapaasti kalenterista

|   | Laskutustiedot    |                 |   |
|---|-------------------|-----------------|---|
|   | Laskun numero     | 137             |   |
|   | Viitenumero:      | 211378          |   |
|   | Laskun viesti:    | Ei viitenumeroa |   |
|   | Laskupäivämäärä:  | 11.02.2021      |   |
|   | Toimituspäivä:    | 11.02.2021      |   |
|   | Maksuehdot:       | 14              | ~ |
|   | Eräpäivä:         | 25.02.2021      |   |
|   | Toimitus:         |                 |   |
| 3 | Huomautusaika:    | 7               |   |
|   | Viivästyskorko:   | 0,00            |   |
| Ż | Viitteemme:       |                 |   |
| J | Viitteenne:       |                 |   |
|   | Ostotilausnumero: | 0               |   |
|   | Yksikköhinta:     | Netto           | ~ |
|   | Tila:             | Avoin           | ~ |
|   | Työmaan tunnus:   |                 |   |
|   | Sopimusnumero:    |                 |   |
|   | Tiliöintiviite:   |                 |   |
|   | 1                 |                 |   |

#### Lähetteestä maksetuksi laskuksi

- Uudesta laskusta tulee tallennettaessa lähete avoimet kohtaan
- Kun lähete hyväksytään, se siirtyy Lähetettävät kohtaan
- Kun Lähetettävä lasku tulostetaan tai lähetetään sähköisesti, se siirtyy kirjanpitoon siirrettävät kohtaan
- Tästä se voidaan halutussa tahdissa siirtää kirjanpitoon
- Kun lasku on kuitattu maksetuksi, häviää se myös kirjanpitoon siirretvt kohdasta arkistoon – Laskuien hallinta kohtaan

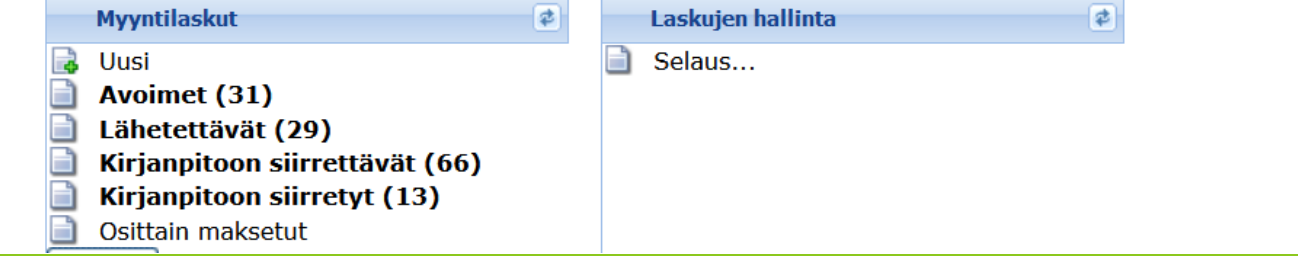

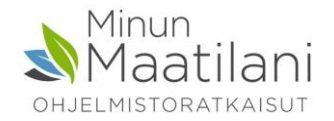

#### Laskun siirto kirjanpitoon

- Eri toimintatapoja, riippuen siitä, onko pankkiyhteys käytössä
- Yhteistä kaikille tavoille on se, että siirrettäessä myyntilasku kirjanpitoon, tiliöi Wakka tuotteet automaattisesti tuoterekisterissä sille määritellylle tilille
- Kun käytössä on pankkiyhteys, voi toimia esimerkiksi näin
  - Siirrä lasku kirjanpitoon heti kun se on lähetetty
    - Lasku siirtyy kirjanpitoon siirretyt kohtaan ja näkyy kirjanpidossa lähetetty statuksella
  - Kun suoritus näkyy tiliotteella, tee pankkiyhteyden kohdistus ruudulla automaattinen kohdistus -> lasku kuittaantuu maksetuksi
    - Kun kuitattu maksetuksi, lasku arkistoituu laskujen hallinta kohtaan

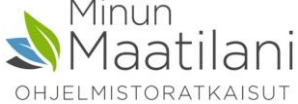

#### Laskun siirto kirjanpitoon

- Toimintatapoja voi olla erilaisia
- Mikäli käytössä ei ole pankkiyhteyttä
  - Lähetyksen jälkeen jätä lasku kirjanpitoon siirrettävät kohtaan
    - Tiedät tällöin että tämä lasku odottaa vielä asiakkaan suoritusta
    - Tämä toimii ikään kuin manuaalisena reskontrana, valvontakohtana
  - Kun näet että suoritus on tullut tilille, siirrä lasku kirjanpitoon ja merkitse se maksetuksi
    - Tällöin lasku arkistoituu laskujen hallinta kohtaan

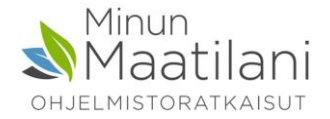

#### Eri tavat toimittaa lasku asiakkaalle

- Tulostetaan paperilasku
- Tulostetaan esikatseluun paperilasku ja tallennetaan pdf muotoon josta esim. sähköpostilla asiakkaalle
- Postita.fi (poistuva palvelu)
- Lähetetään sähköisesti pankkiyhteyden kautta
- Lähetetään sähköisesti Maventa verkkolaskuvälittäjän kautta
- Monet toimijat vaativat laskun sähköisenä
- Sähköinen lasku on edullisin laskuttajalle myös satunnaiselle

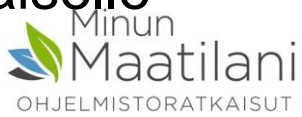

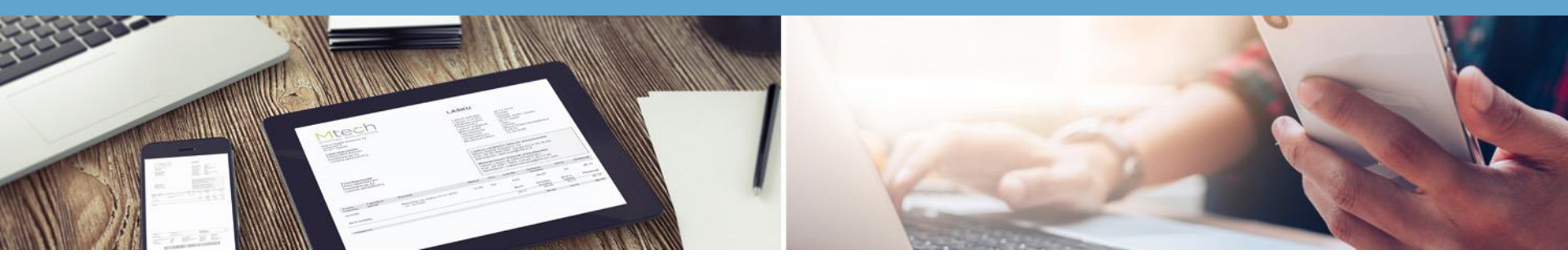

#### Sähköinen laskujen lähetys ja vastaanotto

Monet toimijat vaativat laskut sähköisinä – vaihtoehdot:

- 1. Pankkiyhteyden kautta sopimus pankin kanssa
- 2. Maventa palvelun kautta sopimus Maventan kanssa

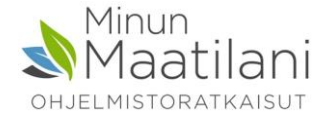

#### Pankki

Jos pankkiyhteys on jo ennestään olemassa ja laskutettavaa on säännöllisesti ja runsaasti

Yleensä pankki perii kk-maksun plus laskukohtaisen maksun

Esimerkiksi 9€/kk + 33c/lasku

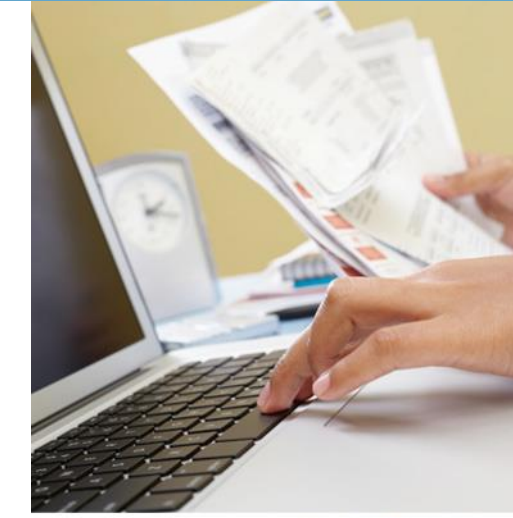

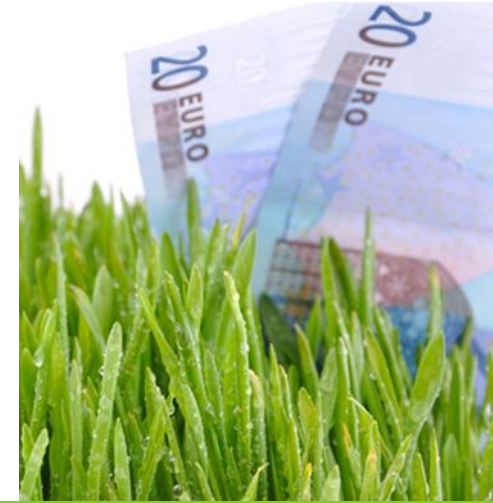

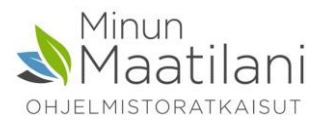

#### Maventa

Sopii myös satunnaiselle laskuttajalle.

- Ei kuukausi tai muita perusmaksuja
- Hinta on 50c/lasku
- Edullisempaa kuin laskun postitus

Edullinen myös satunnaiselle laskujen lähettäjälle, koska ei ole kiinteitä maksuja

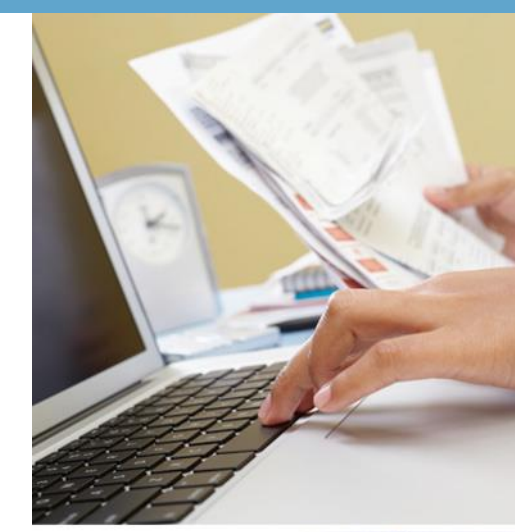

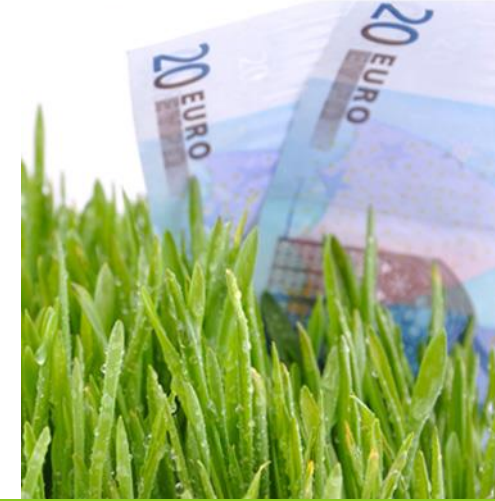

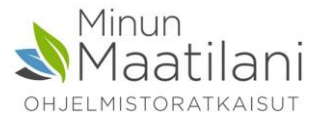

#### Pankkiyhteys eli WS-kanava (WebServices)

Pankin kanssa solmitussa WS sopimuksessa aktivoidaan sähköisten laskujen lähetys ja/tai vastaanotto

Wakassa asiakkaan tietoihin lisätään asiakkaan verkkolaskuosoite

Verkkolaskuosoite:

Verkkolaskuvälittäjä \*

FI7314003

Wakassa laskuttajan tietoihin lisätään laskuttajan oma verkkolaskuosoite

V

Verkkolaskuosoite:

FI32435

Verkkolaskuvälittäjä:

| Säästöpankki  |
|---------------|
| Judstopanikki |

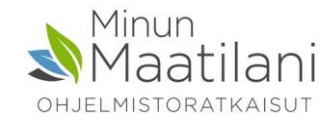

#### Lähetys ja vastaanotto pankkiyhteydellä

- Laskujen lähetystoiminto
- Saapuvien nouto (nouda kaikki)
- Saapuneiden laskujen vienti kirjanpitoon (vie verkkolaskut kirjanpitoon)
- Sekä em. maksettujen laskujen kohdistus (maksetuksi kuittaus)

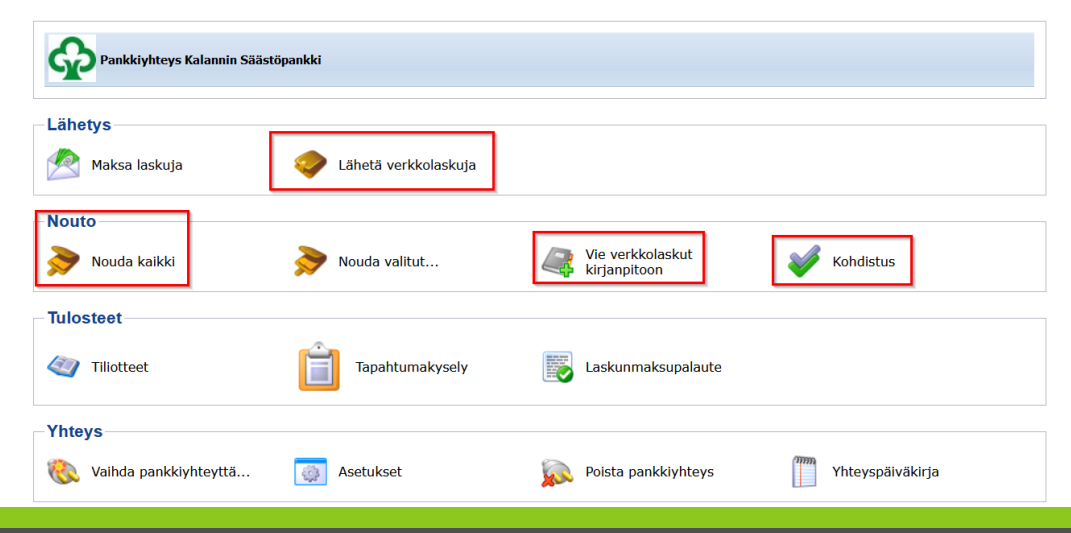

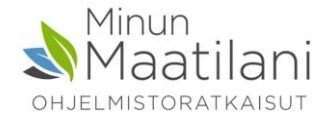

#### Sähköinen laskutus Maventaa käyttäen

Maventan sivuilla maventa.com rekisteröidytään ja luodaan Maventa tili asetuksineen, myös pankkiverkkoyhteyden aktivointi.

Wakassa asiakkaan tietoihin lisätään asiakkaan verkkolaskuosoite

Verkkolaskuosoite:

Verkkolaskuvälittäjä \*

FI7314003

Wakassa laskuttajan tietoihin lisätään laskuttajan oma verkkolaskuosoite

V

Verkkolaskuosoite:

FI32435

Verkkolaskuvälittäjä:

| Säästöpankki  |
|---------------|
| Jaastopanikki |

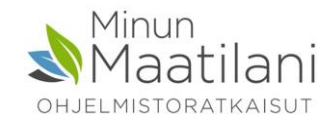

#### Laskun lähetys Maventan kautta

Lähetettävät ikkunassa rastitaan lasku ja klikataan Lähetä verkkolasku

Muutamien minuuttien kuluttua kannattaa myös noutaa verkkolaskupalaute ao. painikkeelle

Palaute kertoo, että lasku on mennyt läpi Maventan tarkastuksesta ja lähetetty asiakkaalle.

### Myöhemmin tulee myös sähköpostiin kuittaus, kun asiakas on vastaanottanut laskun

| 💷 Kirja                                                                             | 🎛 Kirjanpito 🥖 Pankki Toiminnot Perustiedot Työkalut Ohje 🕕 🎑 Ā 🚛 🐨 🔽 2021 💌 🏹 Muistinpanot                                                         |          |                      |             |            |            |         |           |         |                     |             |            |
|-------------------------------------------------------------------------------------|----------------------------------------------------------------------------------------------------|----------|----------------------|-------------|------------|------------|---------|-----------|---------|---------------------|-------------|------------|
| 🔒 Tulos                                                                             | 🚔 Tulosta postitusta varten 🚔 Tulosta käteiskuiti 🔿 Lähetä postita. fi 🔿 Lähetä verkkolasku (Maventa) 🚷 Nouda verkkolaskupalaute (Maventa) 🝕 Poistu |          |                      |             |            |            |         |           |         |                     |             |            |
| Näytä 🔹 Toiminnot 🔹 Arkistoi laskut Näytä valittu verkkolasku Laskun kieli: Suomi 🔹 |                                                                                                    |          |                      |             |            |            |         |           |         |                     |             |            |
| Valinta                                                                             | Lähetenu                                                                                                    | Laskunro | Kauppakumppani (La   | Laskutuspvm | Eräpäivä   | Tositepvm  | Netto   | Alv-summa | Summa   | Laskuttaja          | Тууррі      | Tila       |
|                                                                                     | 67                                                                                                    | 60       | Aa                   | 04.12.2018  | 18.12.2018 | 23.03.2018 | 387,09  | 92,92     | 480,01  | Newson              | Myyntilasku | Hyväksytty |
|                                                                                     | 93                                                                                                    | 85       | Ja                   | 15.07.2019  | 17.07.2019 | 16.07.2019 | 1935,48 | 464,52    | 2400,00 | Ка                  | Myyntilasku | Hyväksytty |
|                                                                                     | 103                                                                                                    | 93       | Aa                   | 04.09.2019  | 18.09.2019 | 04.09.2019 | 492,29  | 116,22    | 608,51  | Mu                  | Koontilasku | Hyväksytty |
|                                                                                     | 120                                                                                                    | 110      | Ja                   | 20.02.2020  | 05.03.2020 | 20.02.2020 | 25,00   | 3,50      | 28,50   | Py                  | Myyntilasku | Hyväksytty |
|                                                                                     | 130                                                                                                    | 120      | Especification induc | 11.03.2020  | 25.03.2020 | 11.03.2020 | 400,00  | 96,00     | 496,00  | Musilian and Balani | Myyntilasku | Hyväksytty |
|                                                                                     | 144                                                                                                    | 132      | Aa                   | 21.09.2020  | 05.10.2020 | 21.09.2020 | 145,00  | 20,30     | 165,30  | Py                  | Myyntilasku | Hyväksytty |
|                                                                                     | 158                                                                                                    | 146      | Newsella             | 10.12.2020  | 24.12.2020 | 10.12.2020 | 42,00   | 10,08     | 52,08   | Py                  | Myyntilasku | Hyväksytty |

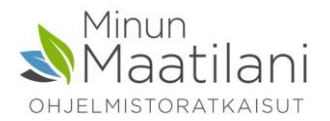

#### Laskujen vastaanotto Maventaa käyttäen

Ilmoita laskuttajalle verkkolaskuosoitteesi ja verkkolaskuvälittäjä HUOM.

Koska Maventa kytkeytyy pankkien järjestelmään DanskeBankin kautta, tulee laskuttajalle kertoa eri välittäjätunnus, riippuen siitä laskuttaako hän käyttäen pankkia vai jotain muuta verkkolaskuvälittäjää. Esim näin

Verkkolaskutusosoite:

003702197281 (OVT)

Operaattori: Maventa

Välittäjätunnus: DABAFIHH (kun välittäjänä: suomalainen pankki) Välittäjätunnus: MAVENTA tai 003721291126 (kun välittäjänä: operaattori)

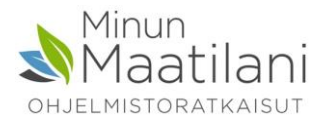

#### Laskujen vastaanotto Maventaa käyttäen

#### Perustiedot – yrityksen tiedot sivulle lisätään Maventan sivuilta kopiodut API –avain ja yrityksen UUID

| Yritystiedot      |                                            |        |                             |                             |     |                                               |                                             |
|-------------------|--------------------------------------------|--------|-----------------------------|-----------------------------|-----|-----------------------------------------------|---------------------------------------------|
| Yrityksen nimi *: | Pyrri                                      | •      | Yritysmuoto *:              | Perheviljelmä               | ~   | Tiedot työeläkevakuutuksesta                  |                                             |
| Katuosoite:       | Pruukintie 18                              |        | Y-tunnus                    | 1640554-7                   |     | Eläkejärjestelynumero:                        | 46-3000000V                                 |
| Postinumero:      | 23600                                      |        | Tilatunnus:                 |                             |     | Työeläkelaitoksen yhtiötunnus:                | Keskinäinen Eläkevakuutusyl 🗡               |
| Postitoimipaikka: | KALANTI                                    |        | Karjanumero:                |                             |     | Tilapäinen työnantaja:                        |                                             |
| Kunta:            | Uusikaupunki                               | ~      | Asiointikieli *:            | Suomi                       | *   | Tindat to "to only only only of the           |                                             |
| Puhelin:          | +3                                         |        | Yrittäjän nimi *:           | Nevavuori Jari              |     |                                               | esta                                        |
| Fax:              |                                            |        |                             |                             |     | tunniste (yhtiön Y-tunnus):                   | 0211034-2                                   |
| Sähköposti:       | jar en en en en en en en en en en en en en |        |                             |                             |     | Työtapaturmavakuutusyhtiön<br>vakuutuspumero: | 1119689                                     |
|                   |                                            |        |                             |                             |     | Valuatus numero.                              |                                             |
|                   |                                            | Täytä  | tiedot, jos vastaanotat las | kuja Maventan kautta.       |     | — Verkkolaskujen vastaanotto (M               | laventa)                                    |
|                   |                                            | liedot | kopioidaan Maventan siv     | vuilta tilin luomisen jaike | een | Sähköiston laskuion vasts                     | anottamicosta voloitotaan Mtochin hinnaston |
| Postita.fi        |                                            |        | WakkaKuitti                 |                             |     | mukaan. Ottamalla tämän pa                    | alvelun käyttöön hyväksyn veloituksen.      |
| Käyttäjätunnus:   | jaritana.                                  |        | Käyttäjätunnus:             | ja langu katala             |     | API-avain (Maventa):                          | 0ec31d2b-199f-4038-b753                     |
| Salasana:         |                                            |        | Salasana:                   |                             |     | Yrityksen UUID (Maventa):                     | 08e24977-669e-44a2-a657                     |
|                   |                                            |        |                             |                             |     |                                               |                                             |

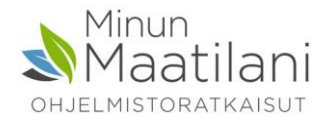

#### Laskujen vastaanotto Maventaa käyttäen

Toiminnot valikosta löytyy "Nouda verkkolaskut (Maventa)

Avautuvalla ruudulla Nouda laskut painikkeella haetaan max 1kk ajanjaksolla saapuneet laskut

Näytä valittu lasku näyttää laskun tiedot

Luo ostolasku kirjanpitoon, siirtää laskun kirjanpitoon

| Nouda                  | Nouda saapuneet verkkolaskut (Maventa)                                                           |           |      |            |                  |                  |              |                 |                             |  |  |
|------------------------|--------------------------------------------------------------------------------------------------|-----------|------|------------|------------------|------------------|--------------|-----------------|-----------------------------|--|--|
| Nouda                  | Nouda Maventan kautta saapuneet verkkolaskut aikajaksolta 14.01.2021 🖪 12.02.2021 🖪 Nouda laskut |           |      |            |                  |                  |              |                 |                             |  |  |
| Saapuneet verkkolaskut |                                                                                                  |           |      |            |                  |                  |              |                 |                             |  |  |
| Näytä                  | Nayta Uudet 📉 🗢 Peista valtut 🧑 Nayta valtut lisku 👂 Lisää laiskun asakas kirjanptoon            |           |      |            |                  |                  |              |                 |                             |  |  |
|                        | Summa 🔺                                                                                          | Мууја     | Tila | Erapaiva   | Tuo kirjanpitoon | Tuo tilikaudelle | Maksun saaja | Yhdistä viennit | Käytä oletuskirjanpitotiliä |  |  |
|                        | 5,70                                                                                             | Pyrii Tii | Uusi | 10.11.2020 | Atomiciani       | 2020             | Pyriti Tila  |                 |                             |  |  |
| V                      | 106,64                                                                                           | Py        | Uusi | 10.11.2020 | All Incompri     | 2020             | ityrin Dia   | <b></b>         |                             |  |  |
|                        | 500,03                                                                                           | Pyre lin  | Uusi | 16.11.2020 | Alstimumpri      | 2020             | Tila         |                 |                             |  |  |
|                        | 199,96                                                                                           | Py        | Uusi | 08.12.2020 | Alte Newsonioni  | 2021             | Porte l'ila  |                 |                             |  |  |
|                        | 6,20                                                                                             | Mt        | Uusi | 27.10.2020 | All filmenori    | 2020             | alous        |                 |                             |  |  |
|                        | 2,85                                                                                             | Py        | Uusi | 27.10.2020 | Alefferenconi    | 2020             | ila ila      |                 |                             |  |  |
|                        | 57,00                                                                                            | Py== lin  | Uusi | 27.10.2020 | Alsternation     | 2020             | ila ila      |                 |                             |  |  |
|                        | 2,85                                                                                             | Py in Tim | Uusi | 08.12.2020 | Alter Managembri | 2021             | Porte l'ila  |                 |                             |  |  |
|                        | 1,00                                                                                             | Py        | Uusi | 17.11.2020 | All financial    | 2020             | rfyrnir Dia  |                 |                             |  |  |
|                        | 1,14                                                                                             | Py        | Uusi | 27.11.2020 | Aistimumpri      | 2021             | ila ila      |                 |                             |  |  |
|                        | 81,84                                                                                            | Py        | Uusi | 06.12.2020 | Ais firmmoni     | 2020             | Parent Tila  |                 |                             |  |  |
|                        | 99,98                                                                                            | Рупи Па   | Uusi | 08.12.2020 | Atomicsion       | 2021             | Pyrin Dia    |                 |                             |  |  |
|                        |                                                                                                  |           |      |            |                  |                  |              | Talenna         | Luo ostolasku kirjanpitoon  |  |  |

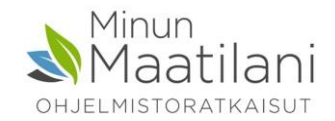

#### Muita vinkkejä

Mikäli valmista laskua pitää vielä muokata, tulee toiminnot valikosta lasku siirtää avoimeksi, muokata ja hyväksyä uudelleen lähetettäväksi

Valikossa on aktiivisena eri toiminnot, riippuen siitä, missä myyntilaskut sivun vaiheessa ollaan

Jos asiakkaan tietoja muokataan laskun luomisen jälkeen, tulee lasku palauttaa avoimeksi ja valita asiakas uudelleen tietojen päivittymiseksi

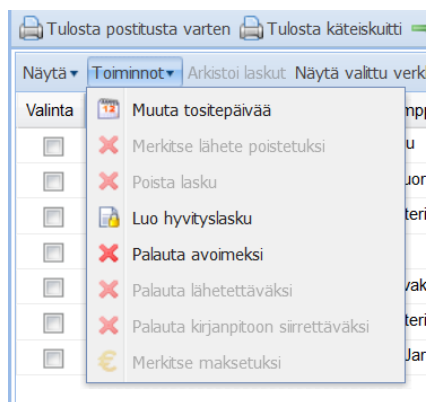

Liitteiden lisäys laskulle ei vielä tällä hetkellä onnistu, mutta tullaan myöhemmin lisäämään Maventan ominaisuuksiin

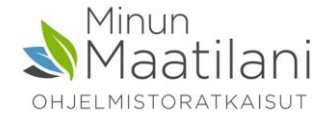

#### Muita vinkkejä

Näytä valikosta löytyy lisäksi käteiskuitti sekä maksumuistutus tuloste

Lähetettävät kohdassa voi valita tulostettavan laskun kielen

Kun lasku luodaan ja tallennetaan, voi sen tulostaa lähetteenä

Kun avoin lasku hyväksytään, muodostuu lasku viitenumeroineen ja viivakoodeineen

|      | ~                        |     |  |  |  |  |  |
|------|--------------------------|-----|--|--|--|--|--|
| Näyt | ä 🔹 Toiminnot 🔹 Arkistoi | las |  |  |  |  |  |
|      | Näytä laskun tiedot      | unr |  |  |  |  |  |
| Þ    | Lasku                    |     |  |  |  |  |  |
| 1    | Käteiskuitti             |     |  |  |  |  |  |
| 1    | Maksumuistutus           |     |  |  |  |  |  |
|      | Lähete                   |     |  |  |  |  |  |
|      | 69 62                    |     |  |  |  |  |  |

| 🗎 Tulos | 🖨 Tulosta postitusta varten 🖨 Tulosta käteiskuitti ⇒ Lähetä postita.fi ⇒ Lähetä verkkolasku |                           |                                           |                    |     |  |  |  |  |  |  |
|---------|---------------------------------------------------------------------------------------------|---------------------------|-------------------------------------------|--------------------|-----|--|--|--|--|--|--|
| Näytä 🔹 | Toiminnot 🗸 🗚                                                                               | Arkistoi laskut <b>Nä</b> | ytä valittu verkkolasku <mark>Lasl</mark> | kun kieli: Suomi   | -   |  |  |  |  |  |  |
| Valinta | Lähetenu                                                                                    | Laskunro                  | Kauppakumppani (La                        | Laskuti Suomi v    | ä   |  |  |  |  |  |  |
|         | 67                                                                                          | 60                        | A                                         | 04.12.2 Ruotsi 2   | 018 |  |  |  |  |  |  |
|         | 93                                                                                          | 85                        | Jana and and a                            | 15.07.2019 17.07.2 | 019 |  |  |  |  |  |  |
|         | 103                                                                                         | 93                        | A                                         | 04.09.2019 18.09.2 | 019 |  |  |  |  |  |  |

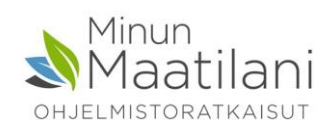

# Minun Maatilani OHJEL MISTORATKAISUT minunmaatilani.fi